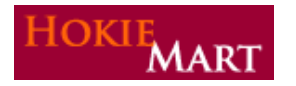

# HokieMart Bulletin Upgrade 11.3

HokieMart upgrade 11.3 will be effective November 7, 2011. The following are the enhancements included in this upgrade.

# **Approvers:**

## Assign Substitute for all Approver Folders

Approvers often assign a substitute Approver when they are on leave from the university (vacation, etc.). A new feature will now allow an Approver the ability to assign a substitute and to end a substitution for all folders at one time rather than having to take action on each one individually.

In the upper left portion of the screen, Approvers have the ability to select, "Assign substitute to all folders"

Assign substitute to all folders... End substitution for all folders

This is a useful feature if, as an Approver, you have the responsibility to approve for several organizations.

By selecting this option, a search feature will be displayed. This allows the Approver, as in previous versions, to choose a substitute. Approvers need to search only by last name and then choose "Select."

Upon return to work, the substitution may be ended. This is done by selecting "End substitution for all folders."

End substitution for all folders

It should be noted, as in earlier versions of HokieMart, Approvers still may assign substitutes on an individual organization level.

#### Sorting of Approval Screen

This feature benefits Approvers by providing the ability to sort on individual columns. Although the sort feature has been available in earlier versions of HokieMart, now if the Approver has sorted by a particular column and leaves the screen and returns, the column will remain sorted.

For each column, except "Action," there is an arrow that will allow the various columns to be sorted in ascending or descending order.

State 🗠 Priority 🗠

PR Date/Time

Requisitioner

......

Amount 

Action

+

# **Quick View – Receipt and Invoice:**

### Receipt Quick View

Access to receipt information is an integral part of determining if an invoice can be paid as well as other information. The receipt quick view provides the user with the ability to view the pertinent information about a receipt without having to navigate away from the current view. This allows the user to view more quickly and to access important information without unnecessary navigation.

more >>

more >>

To view receipt information, select from the tab line, "settlement."

Users are able to search receipt information by selecting "receipt history."

settlement | invoice history | draft receipts receipt history

| approvals | history | document search

After selecting, conduct a search by defining conditions. Check the filter box located in the upper portion of the screen to activate the lower section.

Identify:

- Date range (start and end)
- User (if necessary)
- Receipt Department
- Receipt Attributes (quantity or cost)

| Start Date                                                                                                    | 11/01/2011  |                                               |
|----------------------------------------------------------------------------------------------------|-------------|-----------------------------------------------|
| End Date                                                                                                    | 11/04/2011  |                                               |
| User                                                                                                    |             |                                               |
|                                                                                                    | Select User |                                               |
| Receipt Departments                                                                                                    |             | Only Include Receipts From These Departments  |
| Administrative Information Systems<br>Athletics<br>Biochemistry<br>Building Repair and Maintenance<br>Business<br>Capital Assets & Financial Management<br>Capital Design & Construction<br>Chemistry<br>College of Agriculture and Life Sciences<br>College of Engineering<br>Controller<br>Donaldson Brown Dining Services<br>Engineering & Science Mechanics<br>Facilities<br>Fisheries & Wildlife |             | Purchasing                                    |
| Receipt Attribute Filters                                                                                                    |             |                                               |
| Receipt Attributes                                                                                                    |             | Include Receipts With Any of These Attributes |
| Cost Receipt<br>Partially Matched<br>Fully Matched                                                                                                    | <b></b>     | Qty Receipt                                   |

Select "Search," located at the bottom of the screen.

A listing of results will display. Choose the receipt to be viewed and select the icon next to the Receipt No.

| settlement   invoice history | draft receipts receipt history |          |                   |              |              |          | l                              |
|------------------------------|--------------------------------|----------|-------------------|--------------|--------------|----------|--------------------------------|
| New Search Select Query      | Save Query Request Export      |          |                   |              |              | Create Q | Qty Receipt Create Cost Receip |
| Receipt History Search Res   | ults                           |          |                   |              |              |          |                                |
| Results per page 10 👻        |                                |          | Number of Receipt | ts: 2        |              |          | Page 1 of 1                    |
| Receipt No 🗠                 | Supplier Name                  |          | PO No 🗠           | Receipt Type | Receipt Date | -        | Receipt status                 |
| 46286 🖹                      | Thomas Scientific Inc          | P2171207 |                   | Quantity     | 11/3/2011    |          | No Matches                     |
| 46293 🖹                      | Thomas Scientific Inc          | P2171207 | <b>a</b>          | Quantity     | 11/3/2011    |          | No Matches                     |

Displayed will be all information for that specific receipt.

| pt Quick View | •                 |                                                                                                    |                |                                                                                        |                    |                 |                     | P              | rint Clos  |
|---------------|-------------------|----------------------------------------------------------------------------------------------------|----------------|----------------------------------------------------------------------------------------|--------------------|-----------------|---------------------|----------------|------------|
| leader Inform | natior            | 14                                                                                                    |                |                                                                                        |                    |                 |                     |                |            |
| Receipt Name  |                   | 2011-11-03 sutphinb 01                                                                                                    |                | Receipt Cre                                                                            | ate Date           | 11/3/2011 9:50  | :37 AM              |                |            |
| Receipt No    |                   | Receipt Date                                                                                                    | Pac            | cking Slip No.                                                                         |                    | Supplier Name   |                     | Received by    |            |
| 46286         |                   | 11/3/2011 12:00:00 AM                                                                                                    |                |                                                                                        | т                  | homas Scientifi | ic Inc              | Bonnie S       | utphin     |
|               |                   | RECEIPT ADDRESS                                                                                                    |                |                                                                                        |                    | DELI            | /ERY                |                |            |
| Location      |                   | Contact Name Bonnie Sut<br>Phone +1 (540) 231-4637<br>Email sutphinb@vt.edu<br>Purchasing<br>270 Southgate Center<br>Blacksburg, VA 24061<br>United States | phin<br>'      | in Tracking No.<br>Flexible Text Field 2<br>Attachments<br>Notes<br>(1,000 Chars. Max) |                    |                 |                     |                |            |
|               |                   |                                                                                                    | 1              | ine Details                                                                            |                    |                 |                     |                |            |
| ne Details    |                   |                                                                                                    |                |                                                                                        |                    | For Sele        | cted Lines: R       | emove Sele     | cted Items |
| PO No.        | PO<br>Line<br>No. | Product Name                                                                                                    | Catalog<br>No. | Qty/UOM<br>ordered                                                                     | Previou<br>Receipt | s Quantity<br>s | Add to<br>Inventory | Line<br>Status | Actions    |
| P2171207      | 1                 | THOMAS Digital Compound                                                                                                    | 1235C15        | 1 EA                                                                                   | 46293              | 1               |                     | Received       |            |

### Invoice Quick View

A similar feature is available allowing users to view invoices.

To view invoice information, select from the tab line, "settlement."

home/shop | favorites | carts | approvals | history | document search settlement more >> 🗖

Select "invoice history."

home/shop | favorites | carts | approvals | history | document search settlement more >> settlement invoice history draft receipts | receipt history

To view invoices, conduct a search by defining conditions. Check the filter box located in the upper portion of the screen to activate the lower section.

Identify:

- Date range (start and end)
- Select custom search by account or fund
- Invoice attributes (if choosing more than one, hold down the control key and make additional selections)
- Invoice status.

Once completed, select search and results will be returned. To view the invoice, select the icon located with the Invoice No.

| home/shop            |              | favorites               | carts                                       | approvals                | I               | history               | document search                                                                  | settlement        | more >>            |                     |
|----------------------|--------------|-------------------------|---------------------------------------------|--------------------------|-----------------|-----------------------|----------------------------------------------------------------------------------|-------------------|--------------------|---------------------|
| settlement inv       | oice history | draft receipts          | receipt history                             |                          |                 |                       |                                                                                  |                   |                    | I                   |
| New Search           | Select Query | Save Query Rec          | uest Export                                 |                          |                 |                       |                                                                                  |                   |                    |                     |
| Results per page     | 20 👻         |                         |                                             | Number o                 | of Matching In  | voices: 7             |                                                                                  |                   |                    | Page 1 of 1 📐       |
| Workflow<br>Status ~ | Invoice v    | Supplier<br>Invoice No. | Supplier Name                               |                          | Invoice<br>Date | Invoice Due<br>Date ▽ | Invoice<br>Discount Date $\bigtriangledown$ Invoice<br>Source $\bigtriangledown$ | Invoice<br>Type ⊽ | Invoice<br>Total ▽ | Invoice<br>Status ▽ |
| ~                    | E0090189     | 10738462                | Spectrum Chemicals &<br>Laboratory Products | P2171194 view<br>print   | 10/28/2011      | 11/27/2011            | Electronic                                                                       | Invoice           | 9,454.47 USD       | Payable             |
| ~                    | E0090190     | 10738461                | Spectrum Chemicals &<br>Laboratory Products | P2171194 view<br>print   | 10/28/2011      | 11/27/2011            | Electronic                                                                       | Invoice           | 255.25 USD         | Payable             |
| ✓                    | E0090185     | 10738458                | Spectrum Chemicals &<br>Laboratory Products | P2171193 view<br>  print | 10/26/2011      | 11/25/2011            | Electronic                                                                       | Invoice           | 255.00 USD         | Payable             |
| ✓                    | E0090186     | 10738459                | Spectrum Chemicals &<br>Laboratory Products | P2171191 view<br>  print | 10/26/2011      | 11/25/2011            | Electronic                                                                       | Invoice           | 996.55 USD         | Payable             |
| ~                    | E0090187     | 10738460                | Spectrum Chemicals &<br>Laboratory Products | P2171193 view<br>print   | 10/26/2011      | 11/25/2011            | Electronic                                                                       | Invoice           | 18,908.94 USD      | Payable             |
| 1                    | E0090176     | test123                 | McMaster Carr Supply<br>Company             | P2171139 view<br>  print | 10/18/2011      | 11/17/2011            | Supplier Portal                                                                  | Invoice           | 1,026.05 USD       | Payable             |
| 1                    | E0090175     | 1758933                 | New England Biolabs Inc                     | P2171136 view            | 10/3/2011       | 11/2/2011             | Electronic                                                                       | Invoice           | 1,418.35 USD       | Payable             |
| Results per page     | 20 👻         |                         |                                             |                          |                 |                       |                                                                                  |                   |                    | Page 1 of 1         |

Displayed will be all information for that specific invoice.

| suyer Invoice Quick                                                                                                    | view                                                                                                    |                                                                                                    | Print Close                                                                                     |
|----------------------------------------------------------------------------------------------------|----------------------------------------------------------------------------------------------------|----------------------------------------------------------------------------------------------------|-------------------------------------------------------------------------------------------------|
| Invoice Summ<br>Supplier Invoice No.<br>Supplier Name                                                                                                    | 10738460<br>Spectrum Chemicals & Labo                                                                                                    | voice No. 10738460 (Doc. No. <u>E0</u>                                                                                                    | <u>090187</u> )                                                                                 |
|                                                                                                    | General                                                                                                    | Addresses                                                                                                    | Note/Attachments                                                                                |
| Invoice Type<br>Pay Status<br>Invoice Number<br>Supplier Invoice No.<br>Supplier Name<br>Invoice Date<br>Discount Date<br>Due Date<br>Terms<br>Terms Discount<br>Invoice Name | Invoice<br>Payable<br>E0090187<br>10738460<br>Spectrum Chemicals &<br>Laboratory Products<br>10/26/2011<br>11/25/2011<br>0, Net 30<br>0.00 USD | Remit To<br>Remit To Location Vendor Payment Address<br>List 1<br>File No 11990<br>Los Angeles, CA<br>90074-1990<br>United States<br>Address Id Vendor<br>Payment Address 1<br>Bill To<br>Accounts Payable<br>201 Southgate Center<br>Mail Code 0312<br>Blacksburg, VA 24061<br>United States | External Note no note<br>Internal Note no note<br>External Attachments<br>Internal Attachments  |
| Match Status<br>Invoice Source<br>Contains substituted<br>item(s)                                                                                                    | Do Not Match<br>Electronic<br>X                                                                                                    | Payment Information<br>Accounting Date 10/26/2011<br>F.O.B. N/A                                                                                                    | Discount, Tax, Shipping & Handling<br>Discount, tax, shipping & handling<br>Allocation Weighted |

If you have any questions about these new features available in the upgrade or other aspects of HokieMart, please contact the HokieMart Help Line at 231-2020 or the Help Desk at <u>hokiemart@vt.edu</u>.